# zoetis

## Guida per i Fornitori sulla registrazione dei Fornitori

#### Descrizione generale:

Lo scopo di questa Guida alla formazione è fornire una panoramica del processo del **Questionario di registrazione dei fornitori di Zoetis**. Zoetis utilizza **Ariba SLP** e **l'Ariba Network (AN)** per gestire le sue attività di approvvigionamento e per collaborare con i fornitori. La registrazione del Fornitore sull'Ariba Network non comporta alcun costo.

I nuovi fornitori devono compilare il Modulo di registrazione di un Fornitore tramite AN. Dopo l'elaborazione da parte di Zoetis e una volta che il record sul Fornitore è stato creato in Zoetis, è possibile scegliere di comunicare con Zoetis tramite l'Ariba Network, o ricevere ordini di acquisto tramite la suddetta. È anche possibile aggiornare il proprio profilo Zoetis attraverso l'AN (ad es. informazioni di contatto o coordinate bancarie).

IMPORTANTE: si hanno a disposizione 30 giorni per rispondere al Questionario di registrazione del Fornitore. In caso di mancata compilazione del questionario entro la data di scadenza, o se si ha perso l'e-mail originale, è possibile chiedere al proprio contatto Zoetis di inviare nuovamente un'e-mail di invito.

Maggiori informazioni su Ariba Network (AN): l'uso dell'Ariba Network per la registrazione dei fornitori è gratuito per i fornitori.

Per ulteriori informazioni su Ariba Network per i Fornitori, visitare: <u>https://www.ariba.com/ariba-network/ariba-</u> network-for-suppliers

Il link del sito Ariba Network per Fornitori è: https://service.ariba.com/Sourcing.aw

### Indice dei contenuti

| Passaggio 1A – Creare un account                           | 2 |
|------------------------------------------------------------|---|
| Passaggio 1B - Accedere al proprio account Ariba Network   | 2 |
| Passaggio 2 - Questionario di registrazione del Fornitore  | 2 |
| Passaggio 3 - Invio del questionario                       | 2 |
| Fasi successive                                            | 2 |
| Ordini di acquisto Zoetis                                  | 2 |
| Riaccedere al Questionario Zoetis                          | 2 |
| Gestione delle informazioni sui Fornitori di Ariba Network | 2 |
| Informazioni/risorse addizionali su Ariba Network          | 2 |
| Risorse addizionali di Zoetis                              | 2 |

Si riceverà un'e-mail dal proprio contatto Zoetis, contenente un invito a registrarsi per diventare un fornitore di Zoetis. L'e-mail sarà tradotta in diverse lingue e comprende un link all'Ariba Network (AN).

- Se non si conosce Ariba Network, fare clic su <u>Sign Up (Registrati)</u> per creare un profilo (<u>vedere il passaggio 1A, di seguito</u>) Nota: il link per la creazione dell'account scadrà una volta effettuato l'accesso. Se si ha bisogno di un nuovo link di registrazione, rivolgersi al proprio contatto Zoetis per generare una nuova e-mail/un nuovo link.
- Se l'azienda di appartenenza dispone già di un account con Ariba Network, <u>accedere</u> con il proprio nome utente e la tua password (<u>vedere il punto 1B, di seguito</u>)
- Il link di registrazione a Ariba Network per Fornitori è: <u>https://service.ariba.com/Sourcing.aw</u>
- <u>Quando si accede a AN e alla Registrazione del Fornitore e Questionario, la lingua si basa sulle impostazioni locali di AN e del</u> computer dell'utente. Ad esempio: Impostazione lingua di Windows 10: Start > Impostazioni > Data/ora e lingua > Lingua

Per completare la domanda del fornitore, procedere come segue.

| Passaggio 1A – Creare un acc                                                                                                    | ount                                                                                                    |                                                    |                                                                                                    |                                                                             |                                                              |                                                                                                    |                                                                              |                         |
|----------------------------------------------------------------------------------------------------|----------------------------------------------------------------------------------------------------|----------------------------------------------------|----------------------------------------------------------------------------------------------------|-----------------------------------------------------------------------------|--------------------------------------------------------------|----------------------------------------------------------------------------------------------------|------------------------------------------------------------------------------|-------------------------|
| Se si seleziona <b>Sign Up (Registrati)</b> nell<br>crea il proprio profilo AN. Confermare                                                                                                    | l'e-mail, si viene indirizzati<br>/ completare le informazio                                                                                                    | i alla<br>oni c                                    | a pagina <b>Create Accou</b><br>come indicato.                                                                                                    | nt (Cre                                                                     | a acco                                                       | <b>punt)</b> di Ariba Net                                                                                                    | work:                                                                        | c. qui si               |
| <ul> <li>Nome/multizzo den azienda "se la inserire diversi indirizzi, come l'inc</li> <li>Informazioni sull'account utente: o         <ul> <li>E-mail, nome utente e pa</li> <li>Lingua</li> </ul> </li> </ul>                                                                                                    | dirizzo di spedizione, l'indi<br>qui si crea il proprio profile<br>Issword                                                                                                    | rizzc<br>o AN                                      | di fatturazione o altr<br>I.                                                                                                    | i indiriz                                                                   | zi più a                                                     | avanti nel profilo                                                                                                    | azie                                                                         | ndale.                  |
| <ul> <li>Inviare gli ordini via e-ma</li> <li>Le domande obbligatorie includon<br/>Zoetis, ma è richiesta da Ariba per<br/>AN ricercabile. Selezionare tutte le<br/>o Categorie di prodotti e se</li> <li>Si basano su UNS</li> <li>È possibile digita<br/>(Sfoglia) per con<br/>gerarchia UNSPS<br/>proprie offerte a</li> </ul> | il a (utilizzato quando si in<br>no le seguenti classificazion<br>registrarsi sulla propria re<br>e risposte pertinenti.<br>ervizi:<br>SPSC (United Nations Stan<br>are una descrizione e il sist<br>soscere le categorie dispor<br>SC. Se non esiste una corris<br>aziendali. | ni di<br>ete. l<br>idaro<br>tema<br>nibili<br>spor | no PO alla propria orga<br>Ariba Network. Quest<br>Possono essere utilizz<br>d Product and Service<br>a avvierà una ricerca, i<br>i. La navigazione richie<br>ndenza esatta, selezion | anizzazi<br>a class<br>ate se s<br>Codes)<br>n alter<br>ederà la<br>narne u | one)<br>ficazio<br>i decic<br>nativa,<br>selezi<br>na che    | one non è utilizza<br>de di diventare u<br>, selezionare <b>Bro</b><br>:ione dal 3° o 4° liv<br>e corrisponda me             | ita da<br>n fori<br><b>wse</b><br>/ello<br>eglio                             | nitore<br>della<br>alle |
| Search       Browse         Click the product and service category you was         service category. Click OK to save your change         Reserves. Reserves.                                                                                                    | Selection                                                                                                    | er-lev                                             | el product and service catego                                                                                                    | ries are d                                                                  | isplayed                                                     | d after you click a prod                                                                                                    | uct and                                                                      | ł                       |
| Industrial Manufacturing &<br>Processing Machinery ><br>Industrial Manufacturing<br>Services ><br>Jewelry ><br>Laboratory Equipment ><br>Live Plants, Animals &<br>Supplies >                                                                                                    | 2gOries Didn't find what you wer<br>Laboratory & Scientific<br>Equipment ><br>Laboratory Supplies & Fixtures<br>><br>Measuring, Observing & Testing<br>Instruments >                                                                                                    | > 1004                                             | king for? Try Search »  Laboratory filtering equipment and supplies  Laboratory freeze dryers and lyopholizers and accessories >  Laboratory furnaces and accessories >               | <ul> <li>→</li> <li>→</li> <li>→</li> </ul>                                 | Biose<br>Bottle<br>cups<br>Capsi<br>Centr<br>Filter<br>Fluid | eparation filters<br>letops or filtration<br>s<br>sules filters<br>trifugal filters<br>r support screens<br>d presses filter | <ul> <li>⊕</li> <li>⊕</li> <li>⊕</li> <li>⊕</li> <li>⊕</li> <li>⊕</li> </ul> |                         |
| Manufacturing Components           •         Località di spedizione o d           •         Selezionare tutte           •         È possibile selezi           •         Accettare i Termini di utilizzo e l'Ir           •         Fai clic su Create Account and con                                                            | i servizio:<br>e le sedi in cui si svolge la<br>ionare a livello di Paese e,<br>nformativa sulla privacy di<br><b>htinue (Crea account e co</b> r                                                                                                    | prop<br>in b<br>SAP                                | Laboratory heating and (<br>pria attività e spedizion<br>ase al Paese, selezion<br>Ariba                                                                                              | ⊕<br>ne<br>are in k                                                         | Gel fi                                                       | filtration equipment                                                                                                    | ⊕<br>≥/stat                                                                  | .o                      |
|                                                                                                    | Create account<br>First, create an SAP Ariba supplier account, the                                                                                                    | en comp                                            | lete questionnaires required by Zoetis - Ti                                                                                                    | EST.                                                                        |                                                              |                                                                                                    |                                                                              |                         |

Name:\* Email:\*

Username:\*
Password:\*

Language: English

.....

Use my email as my username

 $\vee$ 

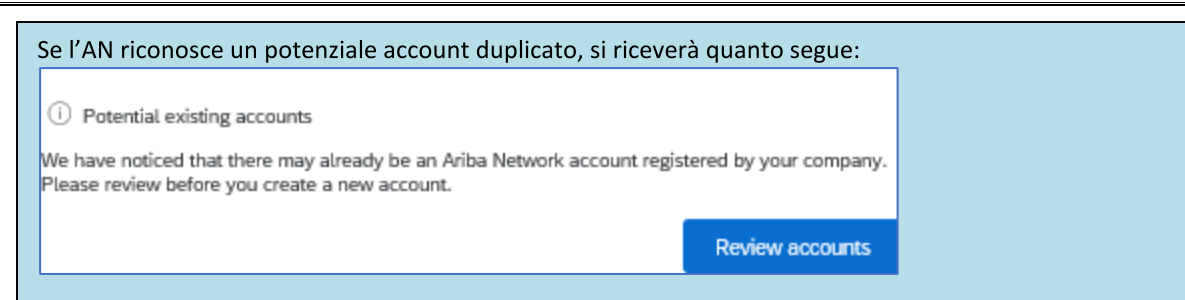

Dopo aver esaminato i potenziali account esistenti:

- È possibile accedere all'account a cui si è associati (vedere il passaggio 1B, di seguito)
- In alternativa, è possibile visualizzare il profilo e contattare l'amministratore dell'account
- Oppure, se non vi sono corrispondenze, è possibile proseguire con la creazione dell'account e si verrà indirizzati alla Registrazione e Questionario
- In alternativa, è possibile tornare alla pagina precedente

Se vengono trovati account duplicati, è possibile visualizzare il profilo AN (pubblico) e contattare l'amministratore per determinare se è necessario utilizzare l'account AN esistente o crearne uno nuovo.

- Andare al passaggio 2 Questionario di registrazione del Fornitore
- (\*) indica campi obbligatori. Se un campo obbligatorio non è applicabile, inserire NA

|                                                                                                    | SAP Ariba 🕅                                                                                                    |                                |                                |              |
|----------------------------------------------------------------------------------------------------|----------------------------------------------------------------------------------------------------|--------------------------------|--------------------------------|--------------|
|                                                                                                    | Supplier Login                                                                                                    |                                |                                |              |
|                                                                                                    | User Name                                                                                                    |                                |                                |              |
|                                                                                                    | Password                                                                                                    |                                |                                |              |
|                                                                                                    | Login                                                                                                    |                                |                                |              |
|                                                                                                    | Forgot Username or Password                                                                                                    |                                |                                |              |
|                                                                                                    |                                                                                                    |                                |                                |              |
| Constitute and a state through the second                                                                                                    |                                                                                                    |                                |                                | Auil Duana - |
| • Se si ha completato il profilo, r<br>and Questionnaires (Proposte                                                                                                    | a è comunque necessario co<br>questionari di Ariba):                                                                                        | mpilare il questionario, a     | accedere alla scheda /         | Ariba Propos |
| • Se si ha completato il profilo, r<br>and Questionnaires (Proposte                                                                                                    | a è comunque necessario co<br>questionari di Ariba):                                                                                        | mpilare il questionario, a     | accedere alla scheda /         | Ariba Propos |
| <ul> <li>Se si ha completato il profilo, r<br/>and Questionnaires (Proposte</li> <li>SAP Ariba Proposals and Q</li> </ul>                                                                                                    | a è comunque necessario co<br>e questionari di Ariba):<br>Jestionnaires 🚽                                                                   | mpilare il questionario, a     | accedere alla scheda /         | Ariba Propos |
| Se si ha completato il profilo, r<br>and Questionnaires (Proposte     SAP Ariba Proposals and Q     Ariba Discovery                                                                                                    | a è comunque necessario co<br>e questionari di Ariba):<br>Jestionnaires –                                                                   | mpilare il questionario, a     | accedere alla scheda /         | Ariba Propos |
| Se si ha completato il profilo, r<br>and Questionnaires (Proposte      SAP Ariba Proposals and Q      ZOETIS Ariba Discovery      Adiba Discovery                                                                                                    | a è comunque necessario co<br>e questionari di Ariba):<br>Jestionnaires -                                                                   | mpilare il questionario, a     | accedere alla scheda /         | Ariba Propos |
| Se si ha completato il profilo, r<br>and Questionnaires (Proposte     SAP Ariba Proposals and Q     ZOETIS Ariba Discovery     There are Ariba Proposals And                                                                                                    | a è comunque necessario col<br>e questionari di Ariba):<br>uestionnaires -                                                                  | mpilare il questionario, a     | accedere alla scheda /         | Ariba Propos |
| Se si ha completato il profilo, r<br>and Questionnaires (Proposte<br>SAP Ariba Proposals and Q<br>ZOETIS Ariba Discovery<br>There are Ariba Proposals And<br>Ariba Contracts                                                                                                    | a è comunque necessario col<br>e questionari di Ariba):<br>uestionnaires                                                                    | mpilare il questionario, a     | accedere alla scheda /         | Ariba Propos |
| Se si ha completato il profilo, r<br>and Questionnaires (Proposte     SAP Ariba Proposals and Q     ZOETIS     Ariba Discovery     There are     Ariba Proposals And     Ariba Contracts     Ariba Network                                                                                                    | a è comunque necessario con<br>e questionari di Ariba):<br>uestionnaires                                                                    | mpilare il questionario, a     | accedere alla scheda /         | Ariba Propos |
| Se si ha completato il profilo, r<br>and Questionnaires (Proposte     SAP Ariba Proposals and Q     ZOETIS Ariba Discovery     There are Ariba Proposals And     Ariba Contracts     Ariba Network                                                                                                    | a è comunque necessario col<br>e questionari di Ariba):<br>uestionnaires                                                                    | mpilare il questionario, a     | accedere alla scheda /         | Ariba Propos |
| <ul> <li>Se si ha completato il profilo, r<br/>and Questionnaires (Proposte</li> <li>SAP Ariba Proposals and Q<br/>ZOETIS Ariba Discovery<br/>Ariba Discovery<br/>There are Ariba Proposals And<br/>Ariba Contracts<br/>Ariba Network</li> <li>Selezionare il link al Questiona</li> </ul>                                                                                                    | a è comunque necessario con<br>e questionari di Ariba):<br>uestionnaires<br>Questionnaires<br>io di registrazione:                          | mpilare il questionario, a     | accedere alla scheda /         | Ariba Propos |
| <ul> <li>Se si ha completato il profilo, r<br/>and Questionnaires (Proposte</li> <li>SAP Ariba Proposals and Q<br/>ZOETIS Ariba Discovery<br/>Ariba Discovery<br/>There are Ariba Proposals And<br/>Ariba Contracts<br/>Ariba Network</li> <li>Selezionare il link al Questiona<br/>Registration Questionnaires</li> </ul>                                                                       | a è comunque necessario con<br>e questionari di Ariba):<br>vestionnaires<br>Questionnaires<br>io di registrazione:                          | mpilare il questionario, a     | accedere alla scheda /         | Ariba Propos |
| <ul> <li>Se si ha completato il profilo, r<br/>and Questionnaires (Proposte</li> <li>SAP Ariba Proposals and Q<br/>ZOETIS Ariba Discovery<br/>Ariba Discovery<br/>There are Ariba Proposals And<br/>Ariba Contracts<br/>Ariba Network</li> <li>Selezionare il link al Questiona<br/>Registration Questionnaires<br/>Title</li> </ul>                                                             | a è comunque necessario con<br>e questionari di Ariba):<br>uestionnaires<br>Questionnaires<br>io di registrazione:                          | mpilare il questionario, a     | accedere alla scheda /         | Ariba Propos |
| <ul> <li>Se si ha completato il profilo, r<br/>and Questionnaires (Proposte</li> <li>SAP Ariba Proposals and Q<br/>ZOETIS Ariba Discovery<br/>Ariba Discovery</li> <li>There are Ariba Proposals And<br/>Ariba Contracts<br/>Ariba Network</li> <li>Selezionare il link al Questiona<br/>Registration Questionnaires<br/>Title</li> <li>Status: Open (1)</li> </ul>                              | a è comunque necessario con<br>e questionari di Ariba):<br>estionnaires -<br>Questionnaires<br>io di registrazione:                         | mpilare il questionario, a     | sccedere alla scheda<br>Status | Ariba Propos |
| <ul> <li>Se si ha completato il profilo, r<br/>and Questionnaires (Proposte</li> <li>SAP Ariba Proposals and Q<br/>ZOETIS Ariba Discovery<br/>Ariba Proposals And<br/>Ariba Proposals And<br/>Ariba Contracts<br/>Ariba Network</li> <li>Selezionare il link al Questiona<br/>Registration Questionnaires<br/>Title</li> <li>Status: Open (1)<br/>Supplier registration questionnaire</li> </ul> | a è comunque necessario con<br>e questionari di Ariba):<br>uestionnaires -<br>Questionnaires<br>io di registrazione:<br>ID<br>Doc2546703616 | End Time 1<br>9/2/2020 9:56 AM | accedere alla scheda<br>Status | Ariba Propos |

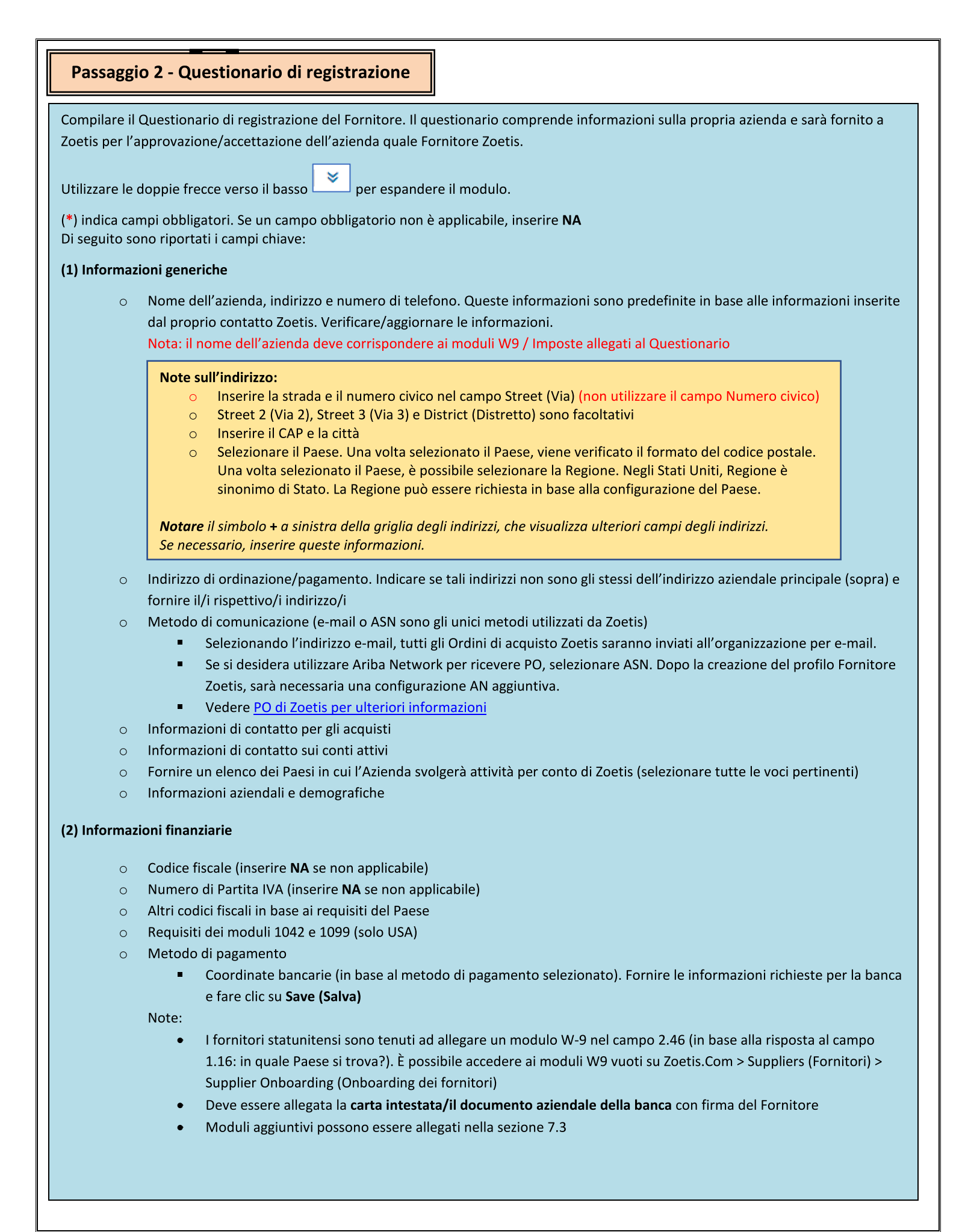

#### Passaggio 2 - Questionario di registrazione del Fornitore

(3) Supplemento al modulo di registrazione ABAC (anti-corruzione e anti-concussione) (questa sezione sarà visualizzata in base alle informazioni fornite dal Richiedente Zoetis).

- Questa sezione comprende domande sulle politiche e procedure anti-corruzione e anti-concussione dell'azienda
  - Domande sui subappaltatori
  - Relazioni e interazioni con l'amministrazione pubblica
- (4) Politiche e programmi di conformità (visualizzate in base alle informazioni fornite dal Richiedente Zoetis)
  - o Questa sezione comprende domande sulle politiche e procedure dell'azienda

(5) Informazioni legali (visualizzate in base alle informazioni fornite dal Richiedente Zoetis)

o Questa sezione comprende domande relative alle precedenti attività legali della Società

(6) Referenze (visualizzate in base alle informazioni fornite dal Richiedente Zoetis)

- Fare clic su Add Reference (Aggiungi referenza), quindi su Add Contact Details (Aggiungi dettagli contatto) per completare i campi richiesti.
  - Vedere <u>Note sull'indirizzo</u> (sopra)
- Una volta aggiunte le informazioni, fare clic su **Save (Salva)**. La pagina References (Referenze) indicherà il numero di referenze aggiunte (ad es. Add References (Aggiungi referenze) (2))
- Se si desidera aggiungere ulteriori referenze, fare clic su Add References Details (Aggiungi dettagli referenze) e completare le informazioni per Dettagli di contatto N. 2

#### (7) Accordo sulla politica di Zoetis

- $\circ$   $\;$  Allegato addizionale, ad es. certificazioni, moduli finanziari
  - Revisione della Politica di Zoetis (obbligatoria)
  - Dettaglio sul processo di fatturazione (obbligatorio)
  - Allegati –Allegare ulteriore documentazione richiesta, come certificazioni, prova di assicurazione, moduli fiscali e finanziari, ecc.

| Passaggio 3 - Invio del questionario                                                                                                    |
|----------------------------------------------------------------------------------------------------|
|                                                                                                    |
| <ul> <li>Per inviare il Questionario di registrazione, fare clic su Submit Entire Response (invia risposta completa). Il questionario sarà valutato in merito alla completezza.         <ul> <li>In alto, sarà visualizzato un banner rosso che indica il numero di problemi che richiedono il completamento o la correzione per completare la richiesta. Fare clic su Previous/Next (Precedente/Successivo) per navigare nei campi che richiedono risposte (in aggiunta, il carattere rosso indicherà i campi con errori).</li> </ul> </li> </ul> |
| <ul> <li>Se non ci sono errori, sara richiesto di inviare la risposta. Selezionando OK il questionario sara disponibile per la<br/>revisione da parte di Zoetis</li> </ul>                                                                                                    |
| ✓ Submit this response?<br>Click OK to submit.<br>OK Cancel                                                                                                    |
| You have submitted a response to the questionnaire.                                                                                                    |
| <ul> <li>Per accedere nuovamente al proprio modulo di Registrazione/Questionario, andare su:<br/><u>https://service.ariba.com/Sourcing.aw</u> e accedere con le proprie credenziali.</li> <li>Fasi</li> </ul>                                                                                                    |
| Jna volta creato il profilo, si riceverà un'e-mail da parte dell'amministratore Ariba. Questa e-mail comprende l'ID dell'account<br>Ariba Network della propria organizzazione (ad es. AN012345678901) e il proprio nome utente.                                                                                                    |
|                                                                                                    |
| Welcome to the Ariba Commerce Cloud                                                                                                    |
| Vour organization's account ID: AN0152                                                                                                    |
| Your organization's account ID: ANU ISS<br>Your username: <u>@gmail.com</u>                                                                                                    |
| Una volta inviato il Questionario, Zoetis lo prenderà in esame e determinerà l'idoneità dell'azienda ad essere aggiunta quale<br>Fornitore Zoetis. Si potrebbe essere contattati se sono necessarie ulteriori informazioni.<br>Una volta che l'azienda è stata aggiunta all'archivio dei fornitori di Zoetis, si riceverà un'e-mail di conferma dell'approvazione.                                                                                                    |
|                                                                                                    |

| Ordin | i di acq | uisto | Zoetis |
|-------|----------|-------|--------|
|-------|----------|-------|--------|

Zoetis invia PO in uno dei 2 metodi:

• **Per e-mail:** Lo stato predefinito è inviare PO per e-mail. Utilizzeremo l'indirizzo e-mail indicato nel campo 1.28 del questionario.

1.28 Purchasing contact e-mail address:

| + [ |  |  |  |
|-----|--|--|--|
| ~   |  |  |  |
|     |  |  |  |
|     |  |  |  |

 Ariba Network: per inviare i PO all'azienda tramite AN, occorre che ci sia una relazione AN tra Zoetis e l'azienda. Si prega di contattare <u>Zoetis AN Admin@zoetis.com</u> per configurare tale relazione.

#### **Riaccedere al Questionario Zoetis**

In alcuni casi, le informazioni inviate in precedenza potrebbero essere incomplete o imprecise. Zoetis contatterà l'utente tramite un'e-mail generata dal sistema in cui si chiederà di aggiornare tali informazioni sull'Ariba Network. Fare clic sul link nell'e-mail per accedere ad Ariba Network (vedere anche 1B, sopra).

Il link di registrazione a Ariba Network per Fornitori è: <u>https://service.ariba.com/Sourcing.aw</u>

La parte superiore del questionario fornirà un link per **rivedere la risposta**. Ciò consentirà di accedere/aggiornare nuovamente il questionario.

| E Doc24                                       | 469726268 - Supplier registration questionnaire                                                                                                    |
|-----------------------------------------------|----------------------------------------------------------------------------------------------------|
| You have sub                                  | mitted a response for this event. Thank you for participating.                                                                                                    |
|                                               | Revise Response ①                                                                                                    |
| You have alm<br>response.                     | Se Response?<br>eady submitted a response for this event. Click OK if you would like to revise your<br>OK Cancel                                                                                                    |
| Sarà anche po<br>Una volta com<br>Submit Enti | ssibile visualizzare il commento che richiede l'aggiornamento. Aggiornare le informazioni richieste.<br>pletati gli aggiornamenti, selezionare <b>Submit Entire Response (Invia risposta completa).</b><br>re Response Reload Last Bid Save draft Compose Message Excel Import |
| In qualsiasi mom<br>È possibile comp          | ento dopo la compilazione del questionario, è possibile riaccedervi accedendo ad Ariba Network.<br>orre un messaggio per il Richiedente Zoetis.                                                                                                    |
| Compose N                                     | lew Message Send Cancel                                                                                                    |
| From:                                         | KOL One (One KOL)                                                                                                    |
| Subject:                                      | Doc2460726268 - Supplier registration questionnaire                                                                                                    |
| Attachments:                                  | Attach a file                                                                                                    |
| B I I                                         |                                                                                                    |

#### Verificare lo stato del Questionario:

mentre si è in Ariba Network è possibile controllare lo stato del proprio Questionario.

Nella home page di Ariba Network, è possibile visualizzare il Questionario di registrazione insieme allo stato (ad es. In attesa di approvazione, Registrato)

Una volta eseguita la registrazione, la relazione in qualità di fornitore Zoetis è instaurata, e possiamo iniziare a inviare Ordini di acquisto all'organizzazione.

| Registration Questionnaires         |               |                   |                  |  |  |  |
|-------------------------------------|---------------|-------------------|------------------|--|--|--|
| Title                               | ID            | End Time ↓        | Status           |  |  |  |
| ▼ Status: Completed (1)             |               |                   |                  |  |  |  |
| Supplier registration questionnaire | Doc2469726268 | 6/16/2020 5:28 PM | Pending Approval |  |  |  |

| Title                               | ID            | End Time ↓        | Status     |
|-------------------------------------|---------------|-------------------|------------|
| ▼ Status: Open (1)                  |               |                   |            |
| Supplier registration questionnaire | Doc2469726268 | 6/17/2021 9:10 AM | Registered |

#### Gestione delle informazioni sui Fornitori di Ariba Network

#### Impostazioni account:

Dopo aver instaurata una relazione commerciale con Zoetis, è possibile conservare le informazioni relative al proprio profilo. Nell'account Ariba, fare clic sulle iniziali dell'account (angolo in alto a destra).

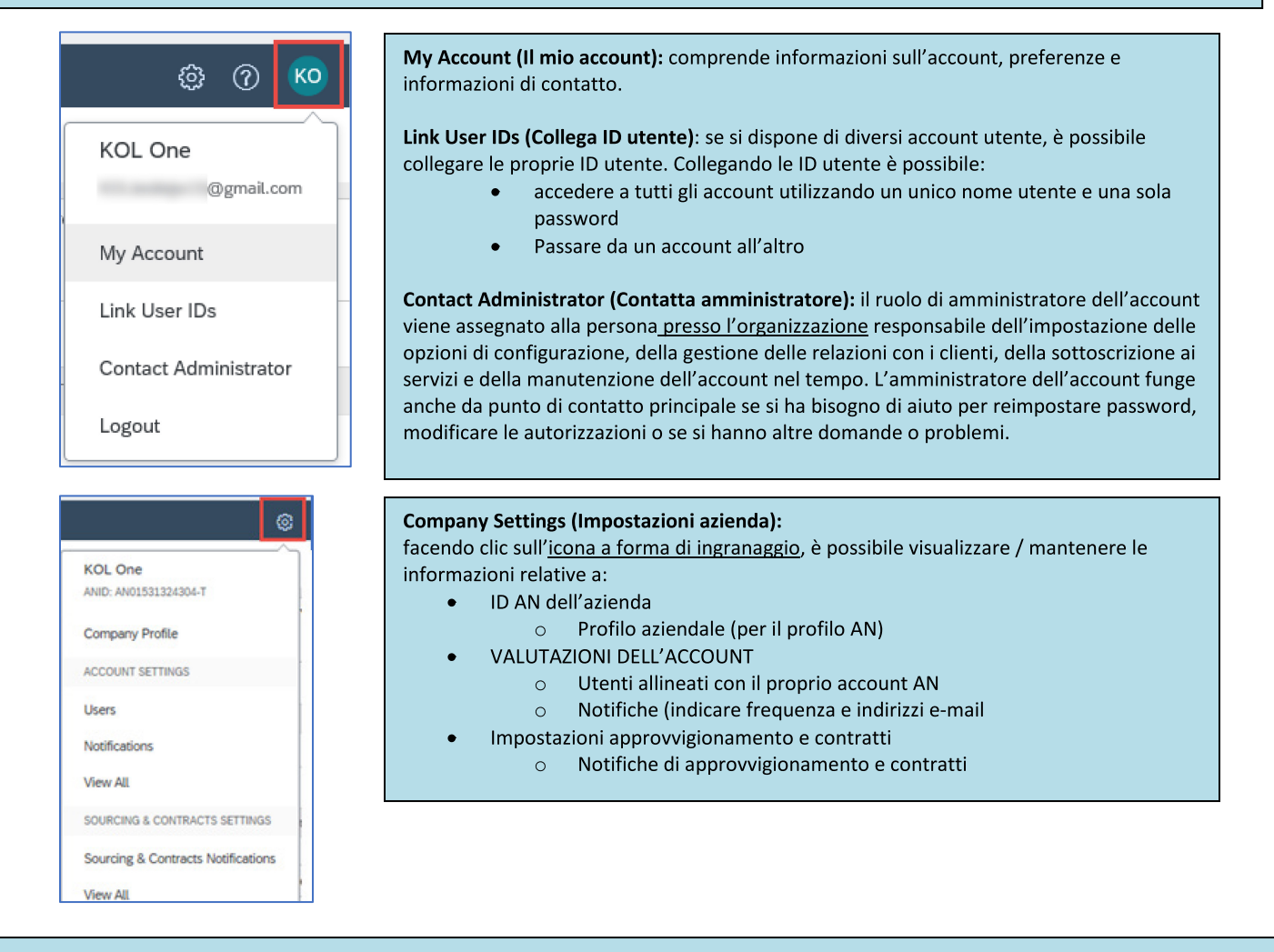

#### Aggiornamenti del Questionario:

è anche possibile accedere al Questionario Zoetis e aggiornare informazioni come contatto, indirizzo e coordinate bancarie.

- Fare clic sul Questionario e selezionare Revise Response (Rivedi risposta).
- Allegare tutta la documentazione richiesta. Nota:
  - Le modifiche alle coordinate bancarie necessitano della carta intestata/documento aziendale della banca con firma del Fornitore
  - Le modifiche a nome e/o indirizzo necessitano di:
    - Carta intestata/documento aziendale della banca con firma del Fornitore
    - Il W9 è necessario per tutti i Fornitori statunitensi. Deve essere firmato dal Fornitore (la firma può essere inserita manualmente (ad es. firma con inchiostro con pdf) o elettronicamente con certificato)
  - Le modifiche alle informazioni fiscali richiedono un modulo di ritenuta fiscale
- Tutte le modifiche saranno inoltrate a Zoetis in modo da poter aggiornare il profilo.

| Registration Questionnaires         |               |                    |            |
|-------------------------------------|---------------|--------------------|------------|
| Title                               | ID            | End Time ↓         | Status     |
| ▼ Status: Open (1)                  |               |                    |            |
| Supplier registration questionnaire | Doc2469726268 | 6/17/2021 10:24 AM | Registered |

#### Informazioni/risorse addizionali su Ariba Network

- È possibile trovare ulteriori informazioni di aiuto e AN facendo clic sull'icona ?
- Ariba Network dispone di un tipo di account multiplo: Account Standard e Enterprise.
  - L'Account Standard è gratuito per i Fornitori ed è ideale se sono necessarie solo le basi di Ariba Network, come:
    - Ricevere ordini di acquisto
    - Stato di fatturazione e pagamento
    - Partecipazione a eventi di approvvigionamento
  - L'Account Enterprise offre una funzionalità AN più efficiente, con tariffe basate sull'utilizzo dell'AN. Oltre alle funzionalità Standard, Enterprise offre:
    - Cataloghi gestiti dal Fornitore
    - Risposte RFP illimitate tramite SAP Ariba Discovery
    - Collaborazione con la catena di approvvigionamento
    - Assistenza clienti prioritaria
- Dal sito AN, è possibile selezionare di eseguire l'upgrade all'Account Enterprise.
- Per ulteriori informazioni sulle funzionalità AN, visitare: <u>https://www.ariba.com/ariba-network/ariba-network-for-suppliers/accounts-and-pricing</u>
- Il link dell'Ariba Network per Fornitori è: <u>https://service.ariba.com/Sourcing.aw</u>

#### Come posso accedere all'account dell'ex amministratore?

- Se l'amministratore dell'account lavora ancora presso l'azienda, può <u>riassegnare</u> l'account amministratore a un altro utente o <u>modificare</u> le sue informazioni utente in base a una persona differente.
- Se l'amministratore dell'account non lavora più presso l'azienda, ma l'utente ha accesso all'indirizzo all'e-mail registrato:
  - Utilizzare il link Password contenuto nella <u>pagina Accesso del Fornitore</u> per richiedere la reimpostazione della password.
  - Dopo aver effettuato l'accesso all'account, è possibile trasferire il ruolo di amministrazione dell'account o riassegnare l'account amministratore a se stessi.
- Se l'amministratore dell'account non lavora più presso l'azienda e non si può accedere all'indirizzo e-mail in archivio, contattare l'Assistenza clienti SAP Ariba tramite il <u>Centro di assistenza</u> per modificare l'amministratore. Sarà richiesto di fornire il numero ANID dell'account, il nome dell'amministratore elencato e l'indirizzo e-mail. Il proprio contatto Zoetis può fornire l'ANID. Le richieste di Riassegnazione dell'account vanno a un team specifico all'interno dell'Assistenza clienti SAP Ariba, il quale verificherà le informazioni e collaborerà con altri utenti all'account, se necessario. Si sarà quindi contattati da Ariba in merito a ulteriori istruzioni.

#### **Risorse addizionali di Zoetis**

I fornitori possono visitare il sito <u>www.zoetis.com</u> > Suppliers (Fornitori) per trovare:

- Informazioni sul Fornitore
  - Onboarding del fornitore
    - SLP Guida per i Fornitori sulla registrazione dei Fornitori Zoetis
      - Moduli fiscali del fornitore
        - W9
        - Modulo di ritenuta fiscale
  - Termini e condizioni degli ordini di acquisto
  - o Requisiti di fatturazione
  - o Invio delle fatture
  - o Richiesta di informazioni self-service sui conti passivi
- I fornitori possono inviare domande a: <u>https://www.zoetis.com/suppliers/form.aspx</u>

#### Grazie per collaborare con Zoetis